### Synchronisation avec Microsoft Outlook

10. Juni 2024

### Contenu

| Condition préalable                                                          | . 1 |
|------------------------------------------------------------------------------|-----|
| Installation de l'application Microsoft Outlook                              | . 2 |
| Android                                                                      | . 3 |
| Supprimer un compte existant «Microsoft Exchange Active Sync» sous Android   | . 3 |
| Créer un nouveau compte «Microsoft Outlook» sous Android                     | . 5 |
| Apple iOS                                                                    | . 9 |
| Supprimer un compte existant «Microsoft Exchange Active Sync» sous Apple iOS | . 9 |
| Créer un nouveau compte «Microsoft Outlook» sous Apple iOS                   | 11  |

**NOUVEAU:** Les services Arbonia (e-mail, calendrier, contacts) ne sont plus configurés via les paramètres standard Android ou Apple iOS et l'application Mail, mais avec l'application "Outlook" proposée par Microsoft.

L'avantage réside dans le fait que les services sont présentés de manière uniforme et rassemblés dans une application.

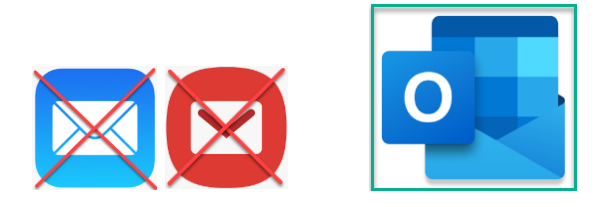

### **Condition préalable**

- - Installation de l'application Microsoft Outlook
- - Supprimer l'"ancien" compte de messagerie existant

### Installation de l'application Microsoft Outlook

Installation sous Android :

Sur votre smartphone, ouvrez le Google Play Store [1]. Saisissez "Outlook" dans la recherche [2],[3].

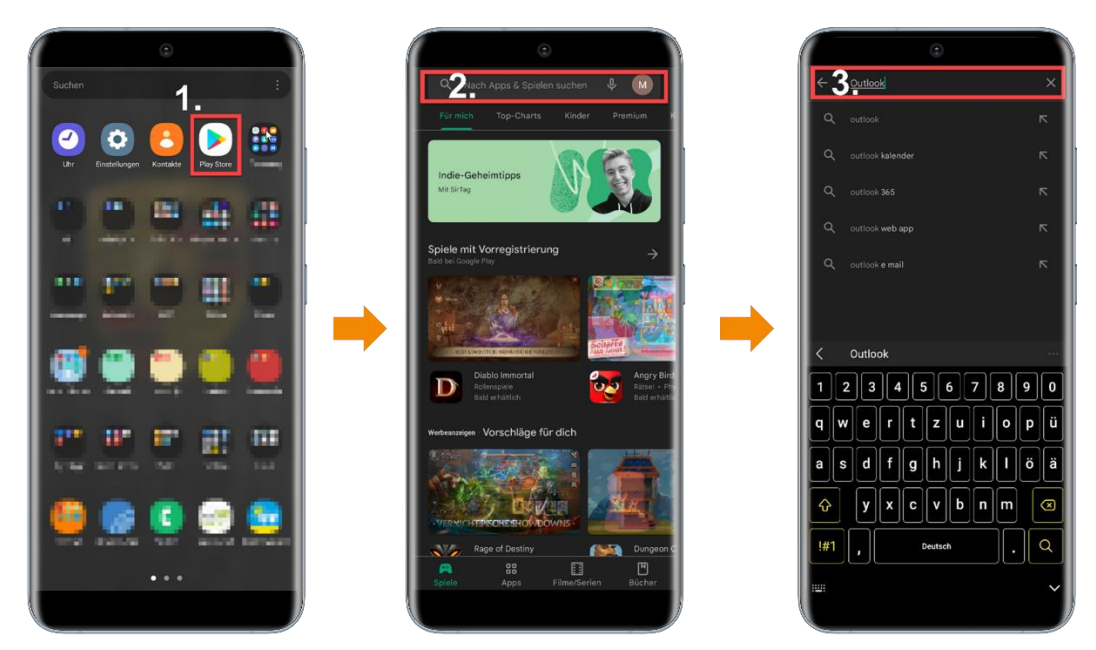

Dès que vous avez trouvé l'application Outlook, cliquez sur  $\rightarrow$  "Installer". L'application Outlook s'installe alors sur votre appareil.

#### Installation sous iOS

Sur votre smartphone, ouvrez l'App Store [1]. Saisissez "Outlook" dans la recherche [2],[3].

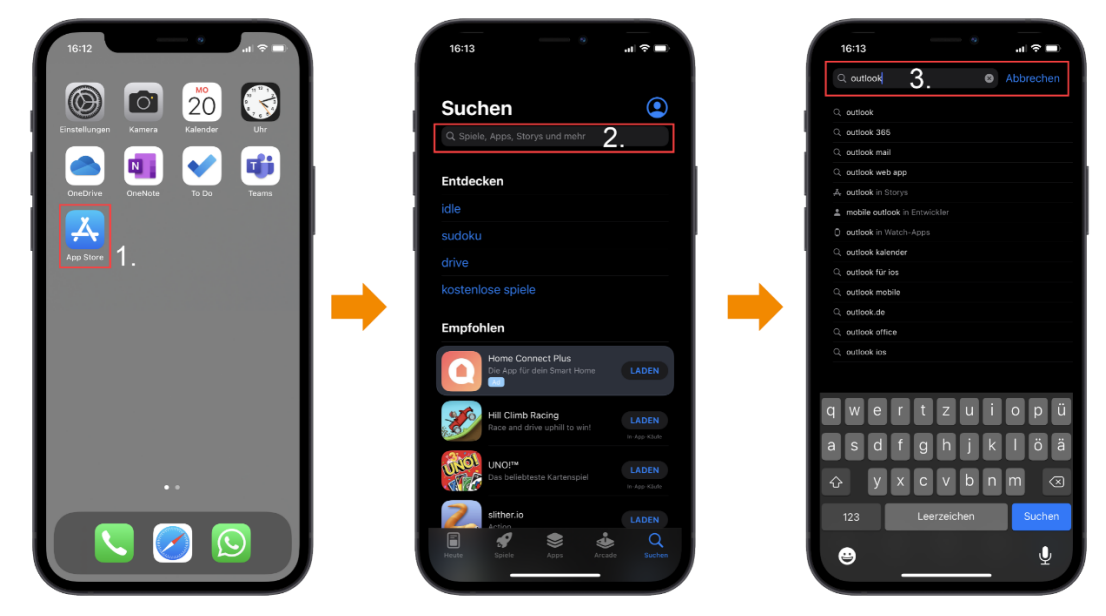

Dès que vous avez trouvé l'application Outlook, cliquez sur  $\rightarrow$  "Installer". L'application Outlook s'installe alors sur votre appareil.

### Android

# Supprimer un compte existant «Microsoft Exchange Active Sync» sous Android

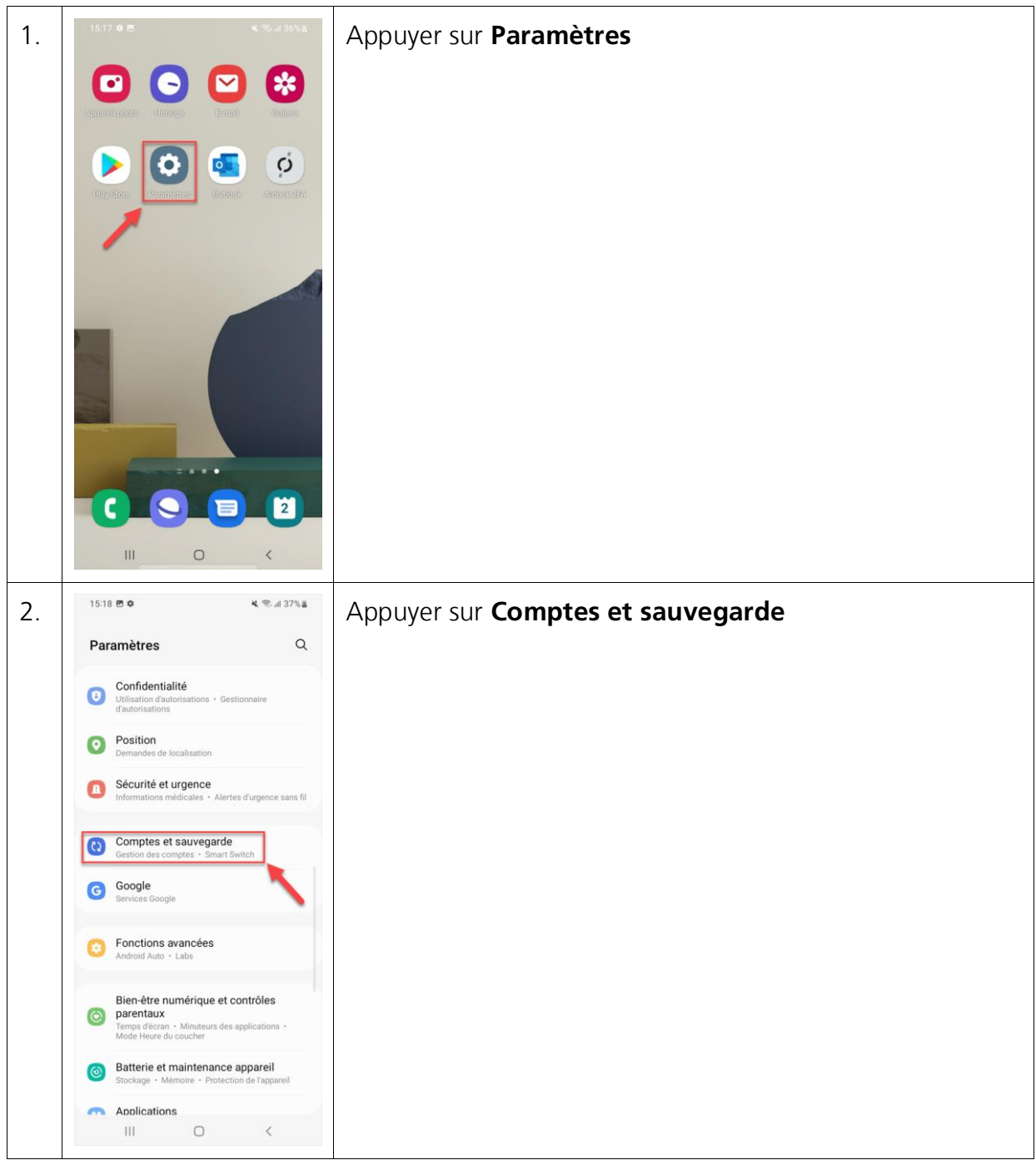

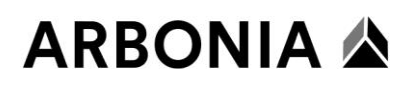

| 3  | 15:19 🖻 🌣 🔌 🔍 제 37% 🛎                                                                                                    | Appuver sur <b>Gestion des comptes</b>                  |
|----|----------------------------------------------------------------------------------------------------|---------------------------------------------------------|
|    | < Comptes et sauvegarde Q                                                                                                    |                                                         |
|    | Continu das comptes                                                                                                    |                                                         |
|    | Gestion des comptes                                                                                                    |                                                         |
|    | Samsung croud                                                                                                    |                                                         |
|    |                                                                                                    |                                                         |
|    | Restauration des données                                                                                                    |                                                         |
|    | Google Drive                                                                                                    |                                                         |
|    | Sauvegalde des donnees                                                                                                    |                                                         |
|    | Copie données depuis ancien appareil                                                                                                    |                                                         |
|    | Transférer les données depuis un ancien téléphone ou une<br>ancienne tablette, y compris les photos, les contacts, les<br>applications et les messages.                         |                                                         |
|    | Transférer vers stockage externe<br>Sauvegardez vos données sur une carte SD ou un<br>periphérique de stockage USB, ou restaurez les données<br>de sauvegarde via Smart Switch. |                                                         |
|    | Vous recherchez autre chose ?                                                                                                    |                                                         |
|    | Réinitialisation                                                                                                    |                                                         |
|    | Samsung Cloud                                                                                                    |                                                         |
|    | III O <                                                                                                    |                                                         |
| 4. | 15:19 <b>면 후 복</b> 약 내 37% 출                                                                                                    | Choisir <b>le compte professionnel de Bekon Koralle</b> |
|    | < Gestion des comptes                                                                                                    |                                                         |
|    | Fig praesentation@arbonia.com                                                                                                    |                                                         |
|    | Microsoft Exchange ActiveSync                                                                                                    |                                                         |
|    | + Ajouter compte                                                                                                    |                                                         |
|    | Synchroniser les données                                                                                                    |                                                         |
|    | automatiquement                                                                                                    |                                                         |
|    |                                                                                                    |                                                         |
| 5  | 15:19 🗹 🗘 🔍 제 37% 🛎                                                                                                    | Appulvar sur Supprimar la compta                        |
| 5. | / Minute & Fundament Antime Owner                                                                                                    |                                                         |
|    | < MICrosoft Exchange ActiveSync                                                                                                    |                                                         |
|    | praesentation@arbonia.com<br>Microsoft Exchange ActiveSync                                                                                                    |                                                         |
|    | Construction du commu                                                                                                    |                                                         |
|    | Synchronisation activée pour tous les éléments                                                                                                    |                                                         |
|    | Supprimer le compte                                                                                                    |                                                         |
|    |                                                                                                    |                                                         |
| 6  |                                                                                                    | Appulver sur Supprimer le compte                        |
| 0. | Si vous supprimez le compte, l'ensemble des<br>messages, contacts et autres données de l'appareil                                                                               | Appuyer sur <b>Supprimer le compte</b>                  |
|    | sera également supprimé. Continuer ?                                                                                                    |                                                         |
|    | Annuler Supprimer le compte                                                                                                    |                                                         |
|    |                                                                                                    |                                                         |

## ARBONIA 🛦

### Créer un nouveau compte «Microsoft Outlook» sous Android

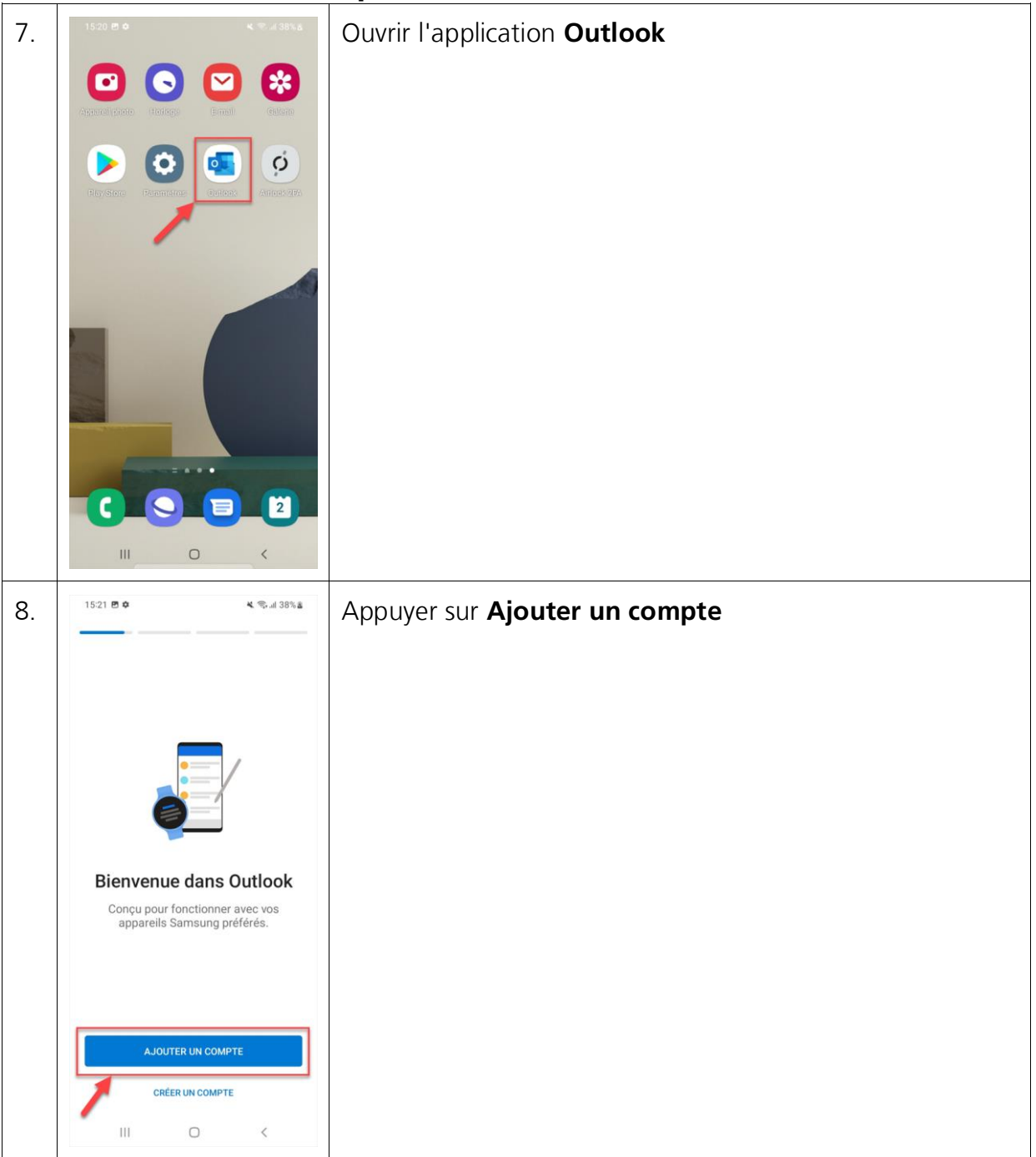

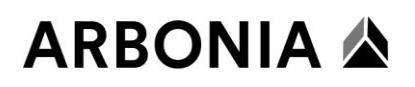

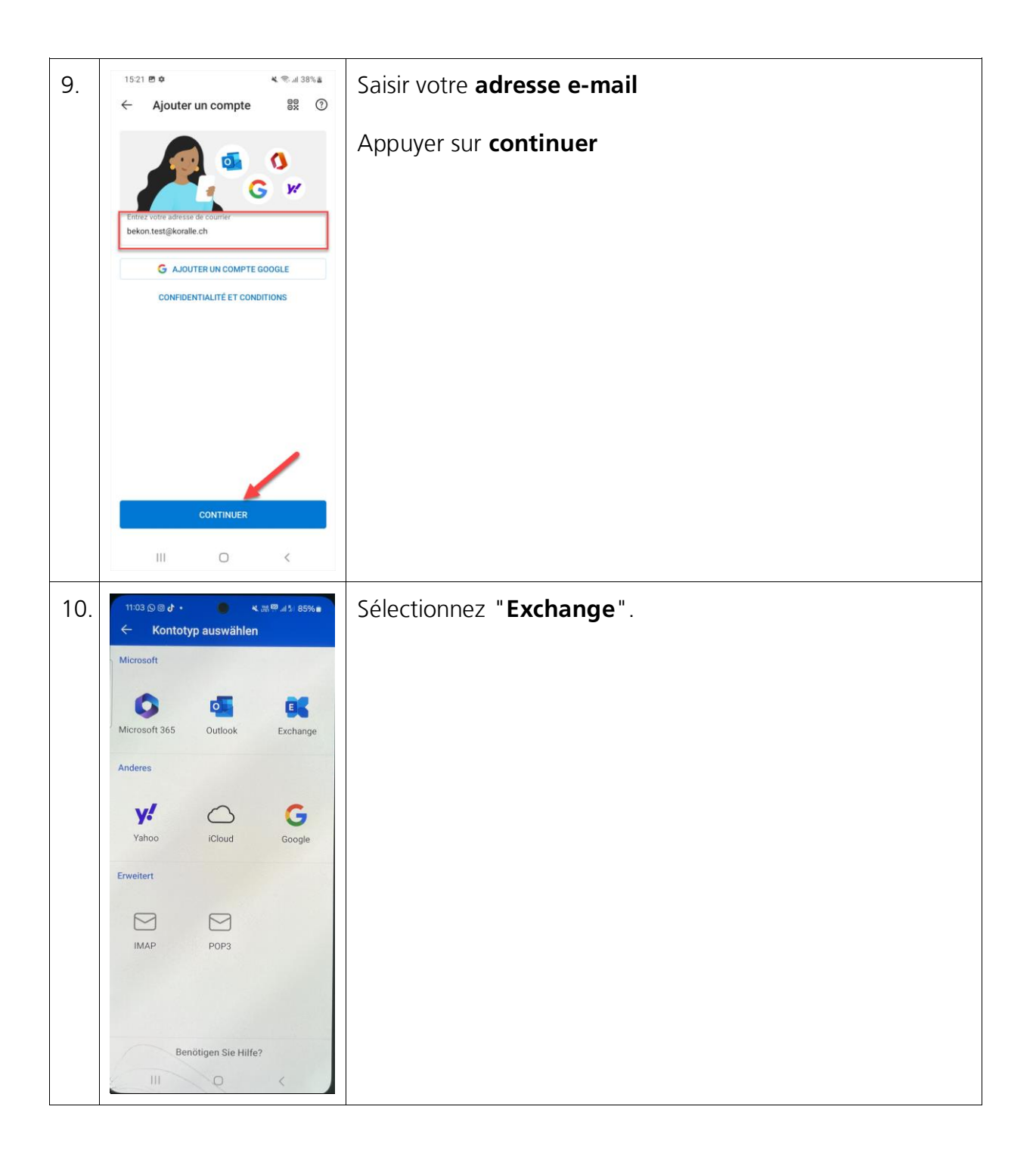

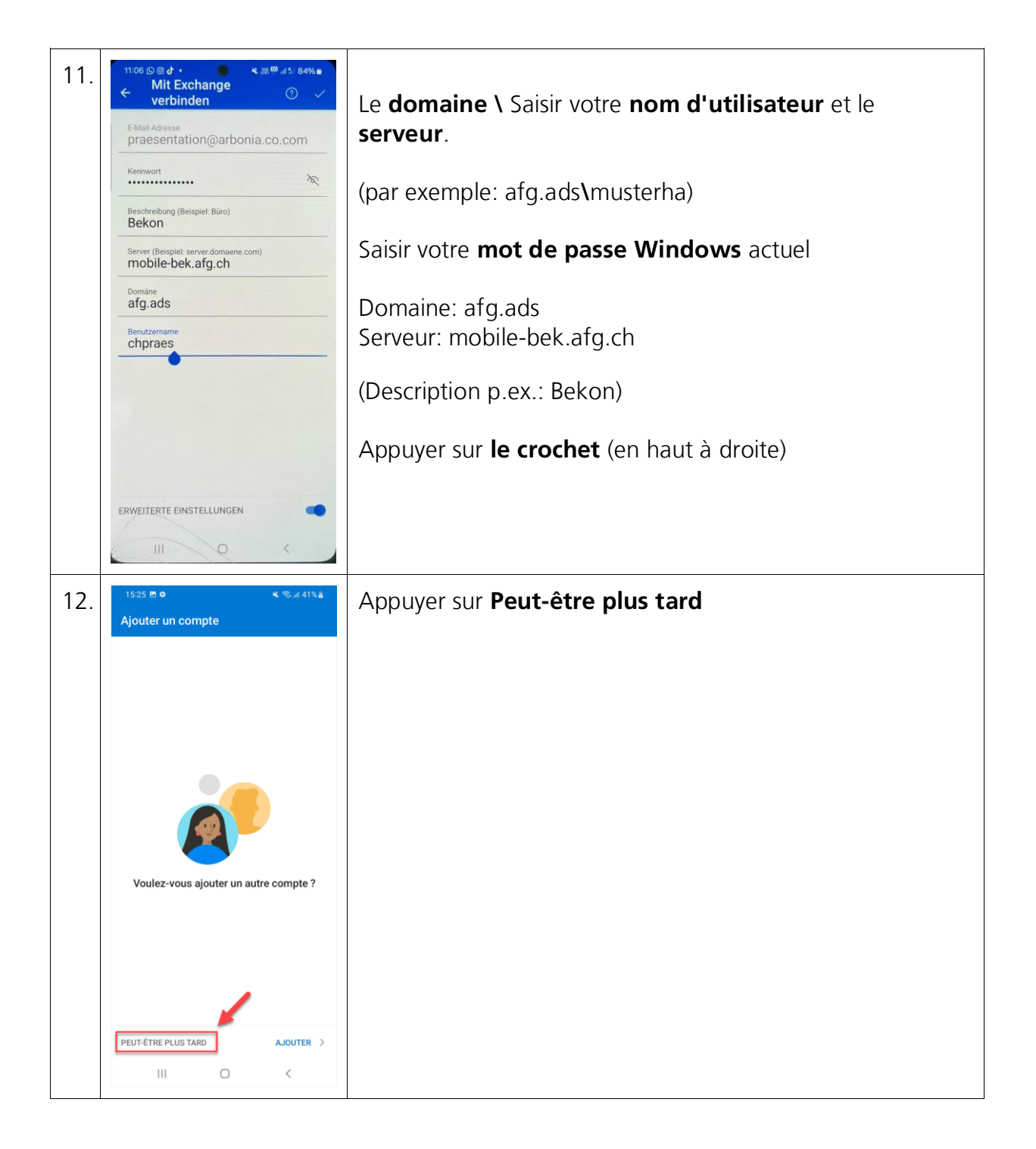

## ARBONIA 🛦

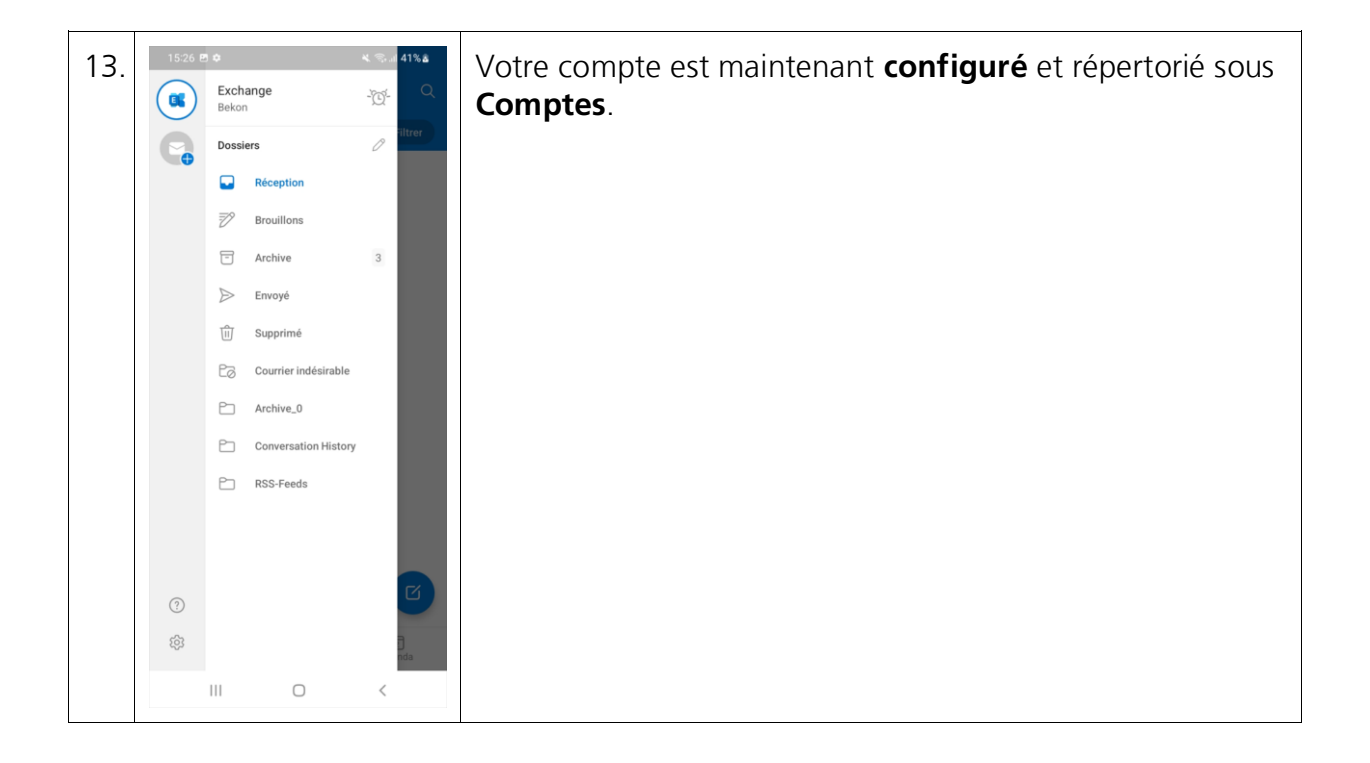

### Apple iOS

Supprimer un compte existant «Microsoft Exchange Active Sync» sous Apple iOS

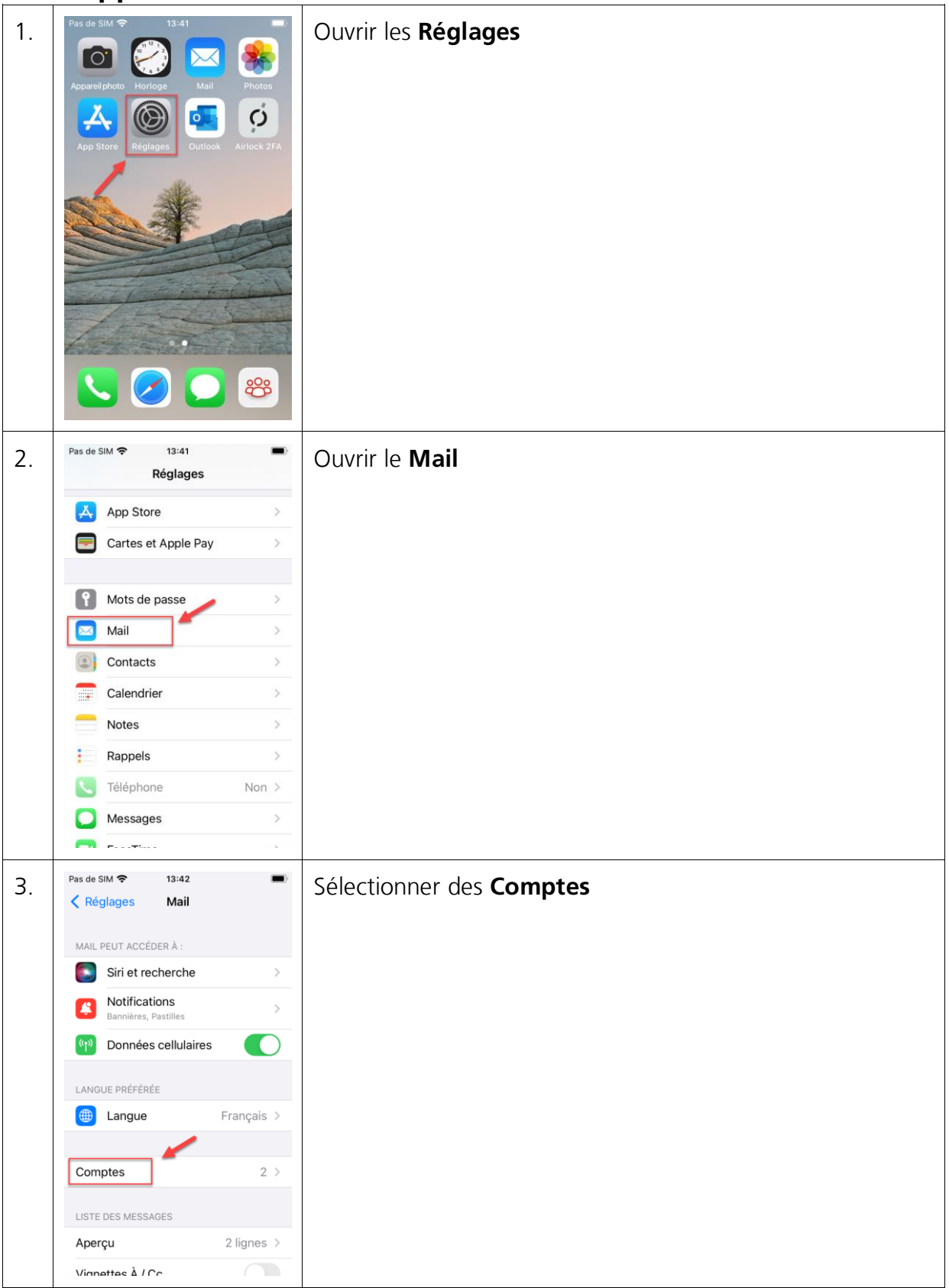

Informatik

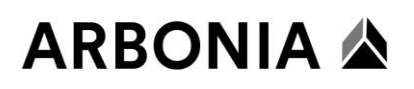

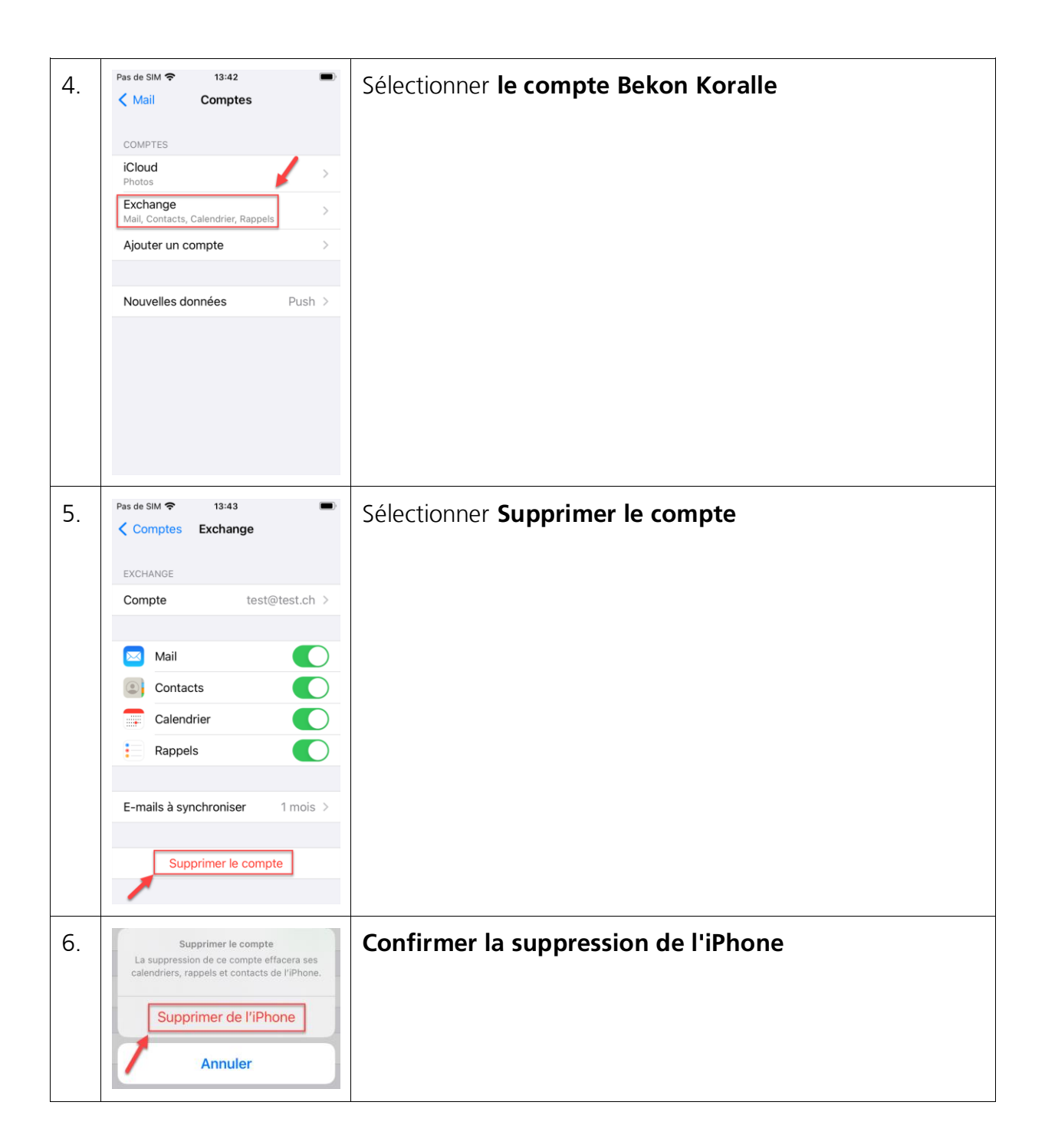

### Créer un nouveau compte «Microsoft Outlook» sous Apple iOS

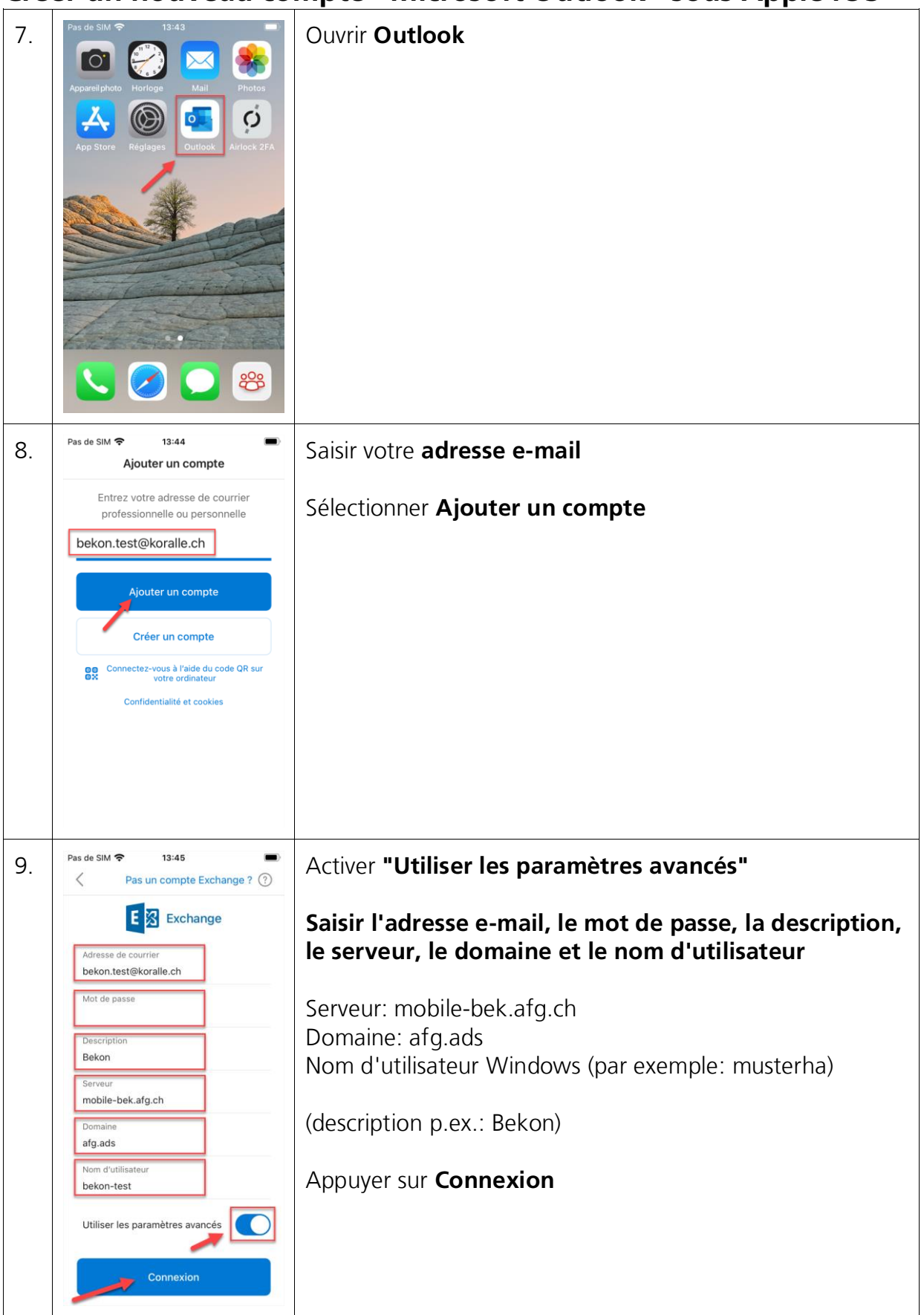

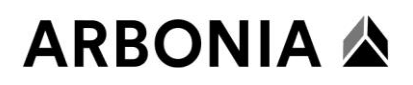

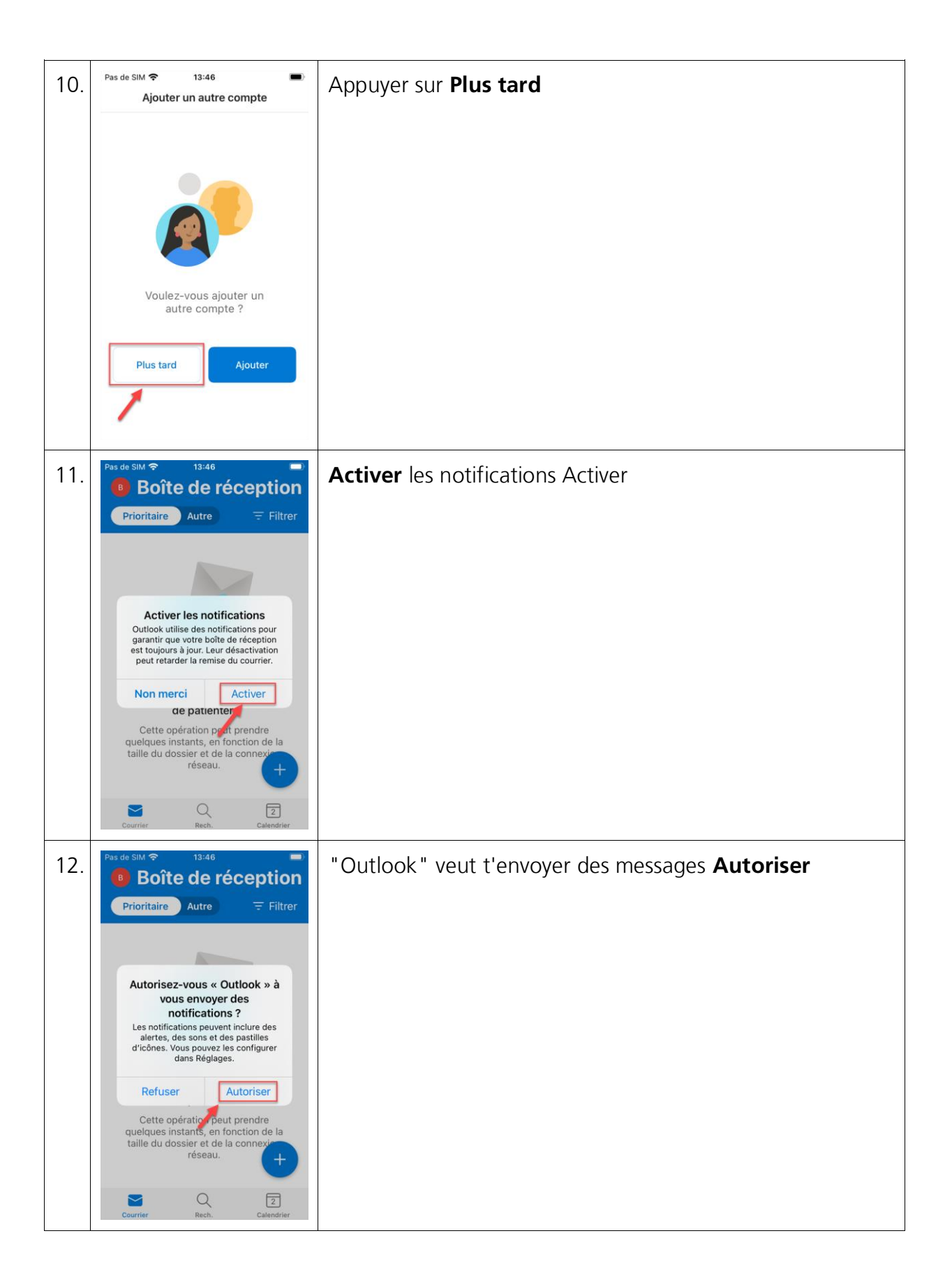

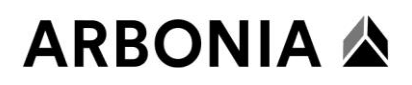

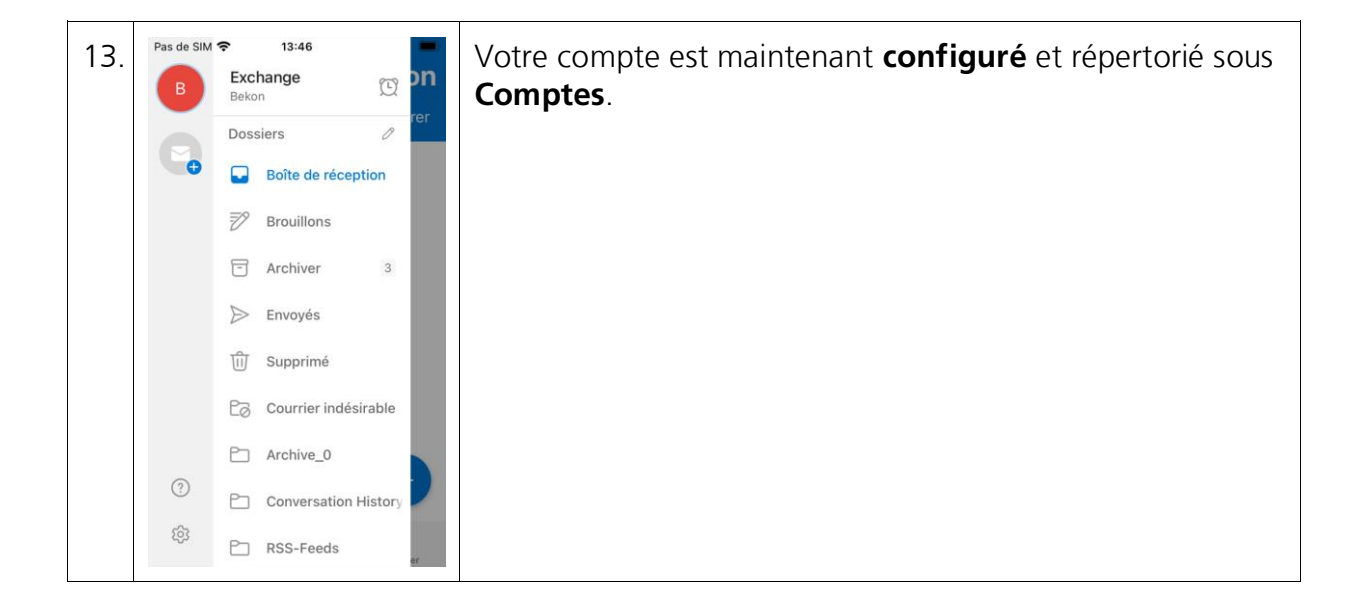